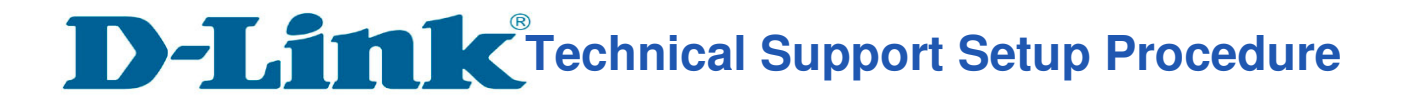

## How to enable IPv6 of DIR-868L for StarHub?

**Step 1:** Open your Internet browser and enter http://dlinkrouter or http://dlinkrouter.local or http://192.168.0.1 into the address bar.

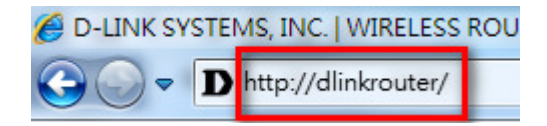

**Step 2:** Enter your login information. If you have not changed the default settings, the username is Admin and the password field should be left blank. Click **Login**.

| LOGIN                 |                                    |
|-----------------------|------------------------------------|
| Login to the router : | User Name : Admin Password : Login |

**Step 3:** Click on the Setup tab at the top of the page and click IPv6 from the menu on the left-hand side

| Product Page : DIR-868L                                   |                                                                    |                                                                                                    |                                   | Hardware Version : A1 Firmware Version : 1.065HC |        |                                                   |
|-----------------------------------------------------------|--------------------------------------------------------------------|----------------------------------------------------------------------------------------------------|-----------------------------------|--------------------------------------------------|--------|---------------------------------------------------|
| D-Link                                                    | <                                                                  |                                                                                                    |                                   |                                                  |        | $\prec$                                           |
| DIR-868L                                                  | SETUP                                                              | 1 ADV                                                                                                    | /ANCED                            | TOOLS                                            | STATUS | SUPPORT                                           |
| INTERNET                                                  | IPV6                                                               |                                                                                                    |                                   |                                                  |        | Helpful Hints                                     |
| WIRELESS SETTINGS<br>NETWORK SETTINGS<br>PARENTAL CONTROL | Use this section to a<br>method, please con<br>Save Settings       | When configuring the<br>router to access the IPv6<br>internet, be sure to<br>choose the correct IPv6<br>Connection Type from<br>the drop down menu. If<br>you are unsure of which<br>option to choose, contact<br>your internet Service<br>Provider (ISP).     If you are having<br>trouble accessing the<br>IPv6 internet through the<br>router, double check any<br>settings you have<br>entered on this page and |                                   |                                                  |        |                                                   |
| STORAGE<br>MEDIA SERVER<br>IPV6 2<br>MYDLINK SETTINGS     | IPV6 CONNECTION<br>Choose the mode<br>My IPv6 C<br>LAN IPV6 ADDRES |                                                                                                    |                                   |                                                  |        |                                                   |
| WIRELESS                                                  | LAN IPv6 Link-Lo                                                   | ocal Address                                                                                                    | i 6to4<br>Grd<br>Local Connectivi | ty Only                                          |        | verify them with your ISP<br>if needed.<br>• More |

Step 4: Select Autoconfiguration (SLAAC / DHCPv6) from the drop down list as shown.Step 5: Click on Save Settings.

---- END ----